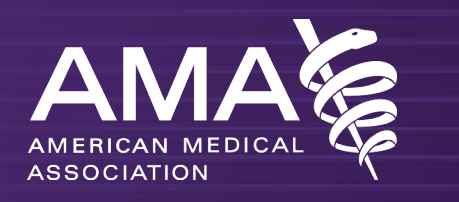

# CPT Collaboration Account Setup Instructions

2/22/2022

## **Login Instructions**

- You will receive an email from the Azure Enterprise Admin at Microsoft
  - Link will not be coming from AMA
  - email address of invitation: <u>AEA@amatoday.onmicrosoft.com</u>
  - Check Spam filter if you don't receive it
- Click on the "Accept invitation" link
  - It is best to accept the invitation in a private browser window to avoid credential caching issues
    - Chrome: shift+control+n
    - Firefox: shift+control+P

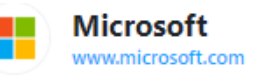

Azure Enterprise Admin invited you to access applications within their organization

 Microsoft Invitations on behalf of American Medical Association <invites@microsoft.com> To: bbenstead@yahoo.com

• Please only act on this email if you trust the individual and organization represented below. In rare cases, individuals may receive fraudulent invitations from bad actors posing as legitimate companies. If you were not expecting this invitation, proceed with caution.

Sender: Azure Enterprise Admin (<u>AEA@AMAtoday.onmicrosoft.com</u>) Organization: American Medical Association Domain: <u>AMAtoday.onmicrosoft.com</u>

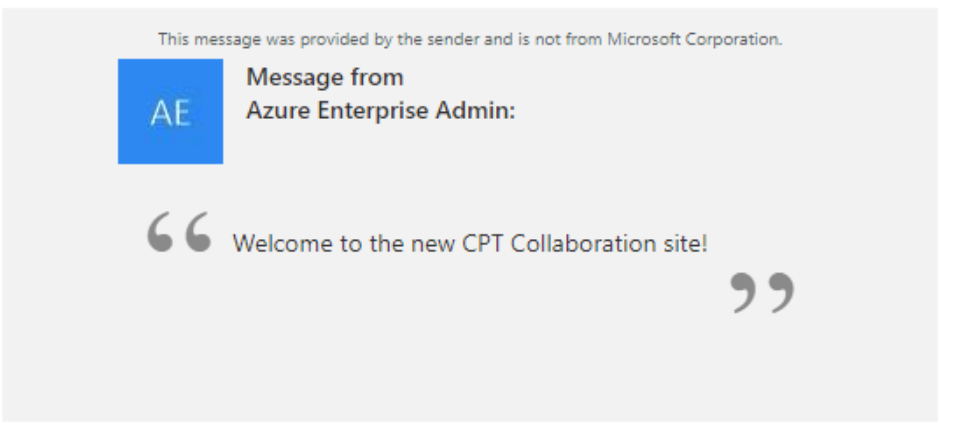

If you accept this invitation, you'll be sent to https://amatoday.sharepoint.com/sites/CPTMeeting.

Accept invitation

Physicians' powerful ally in patient care

#### **Create CPT Collab account**

- You should be prompted to "Create account"
  - If you've previously used this email address to log in to Microsoft, go to page 5
- This account you are creating is just for access to the new CPT Collaboration; it is not the account you used to use with the old Collaboration.
  - Exception: if you have logged into the new RUC DB or have accessed the RUC Collaboration site, and the invitation was sent to the same email addressed used for that account, then it *will* be the same—use those RUC credentials.

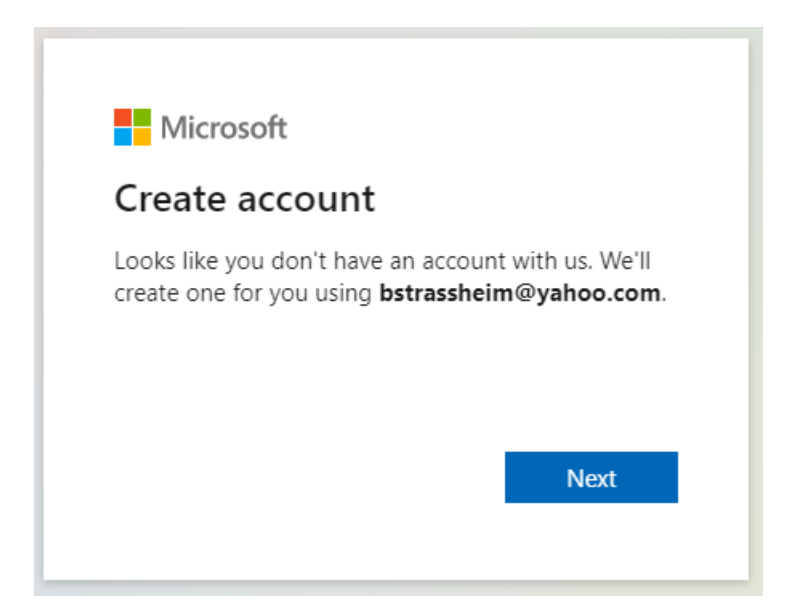

Physicians' powerful ally in patient care

## **Verify your information**

- A code will be sent to your email account.
- Retrieve that code and enter it on this screen
- Click Next and follow the anti-robot prompts
- Some basic information will be gathered including your date of birth
  - DOB is gathered by Microsoft to detect if you are a minor
    - We suggest you don't put any date that makes you under 18—you will then go through a series of parental permission menus.

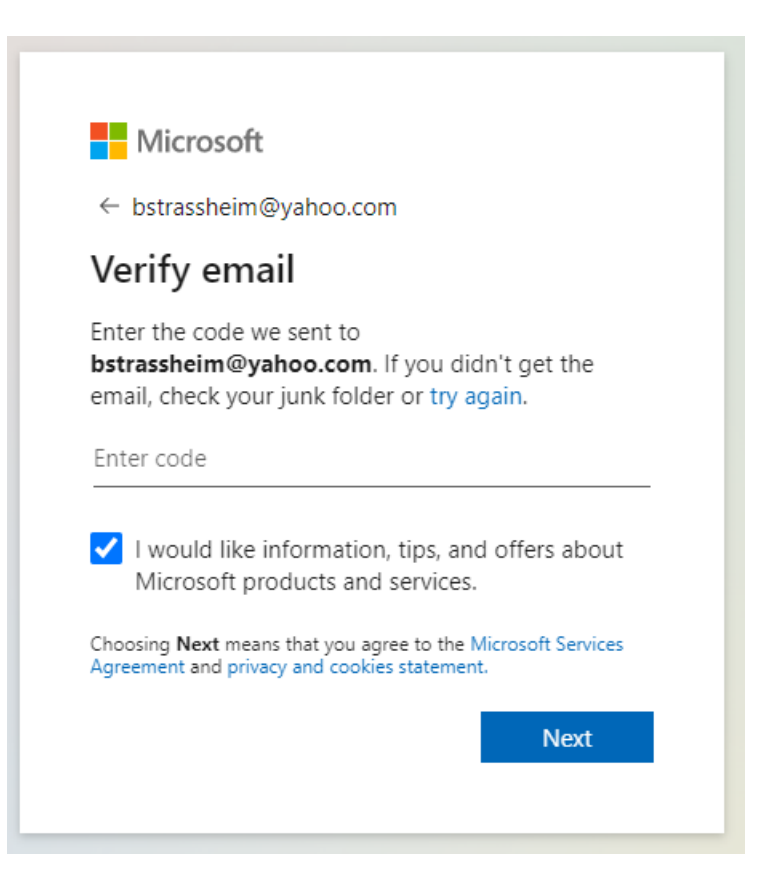

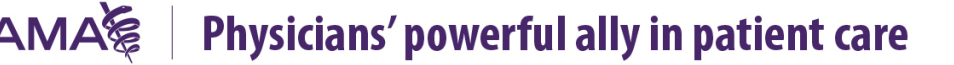

## **Login Status**

- You will be asked if you want to remained signed in
  - We suggest you stay signed-in
  - In the new Collaboration, the automatic sign out is now about eight hours
- Your new credentials will be this email address you've used and whatever password you have chosen.

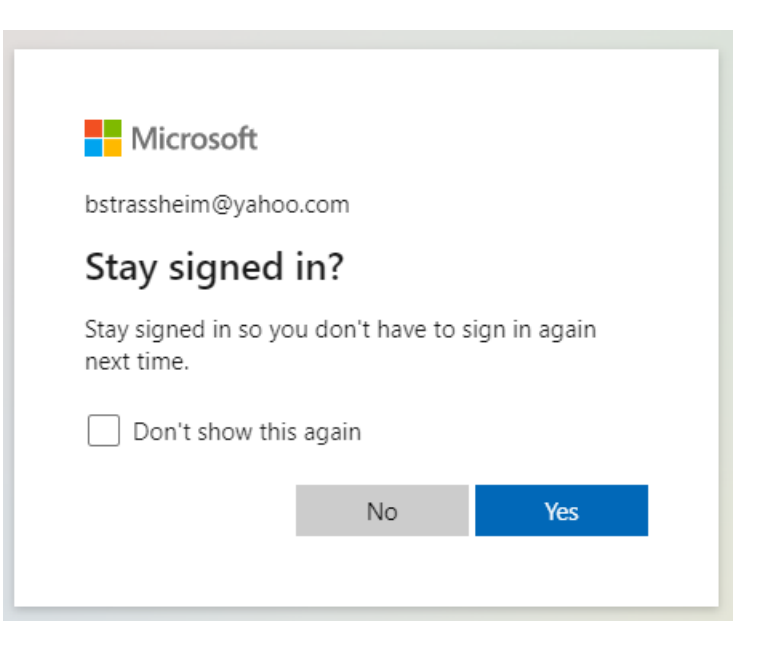

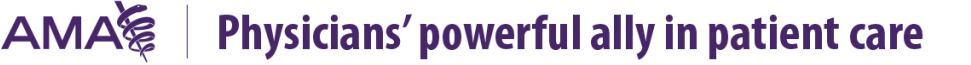

### **Previous Microsoft Sign-in**

- If you had previously associated this email address with a Microsoft account\*, you can
  - Use that password
  - If you've forgotten the password, use the "Forgot password" link to reset your password

\*You may have created a Microsoft account if you use an Xbox, have purchased a Microsoft Subscription, etc.

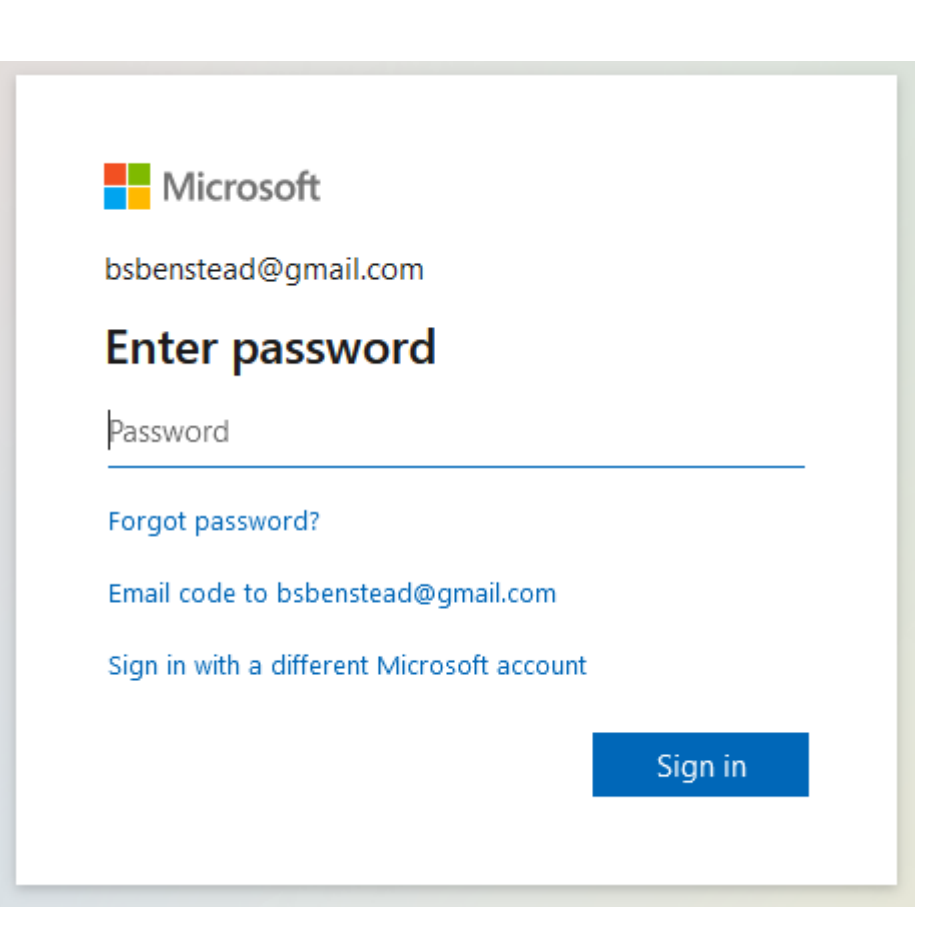

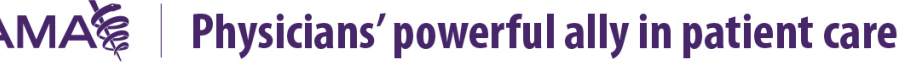

#### **Alternative authentication**

- You may be prompted to sign-in in the future with alternative authentication methods:
  - Smartphone app
  - Individual-use codes sent to your email every time you log in
    - This would be instead of establishing a password
- You can use any of these alternative methods—whatever works best for you.

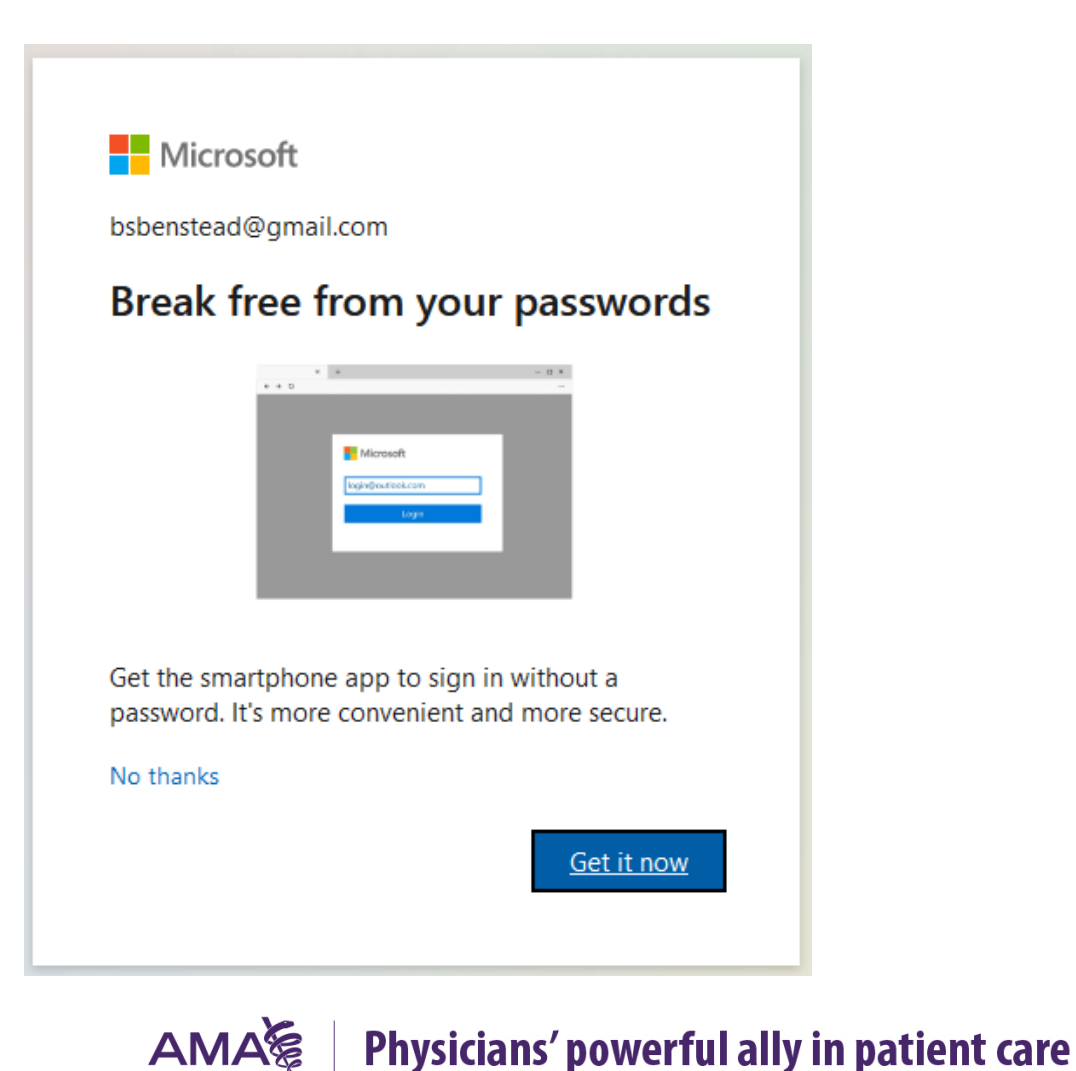